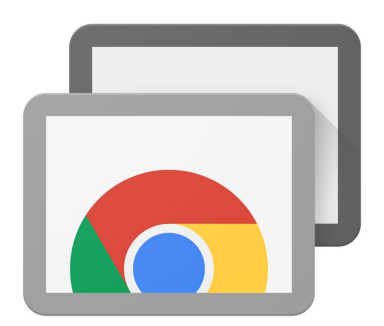

# Chrome Remote Desktop

How to install Chrome Remote Desktop at home.

## Download and install Chrome Remote Desktop

Download and install it from here https://remotedesktop.google.com/access/

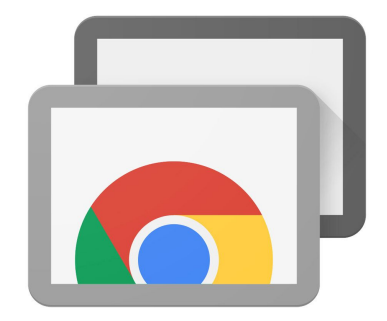

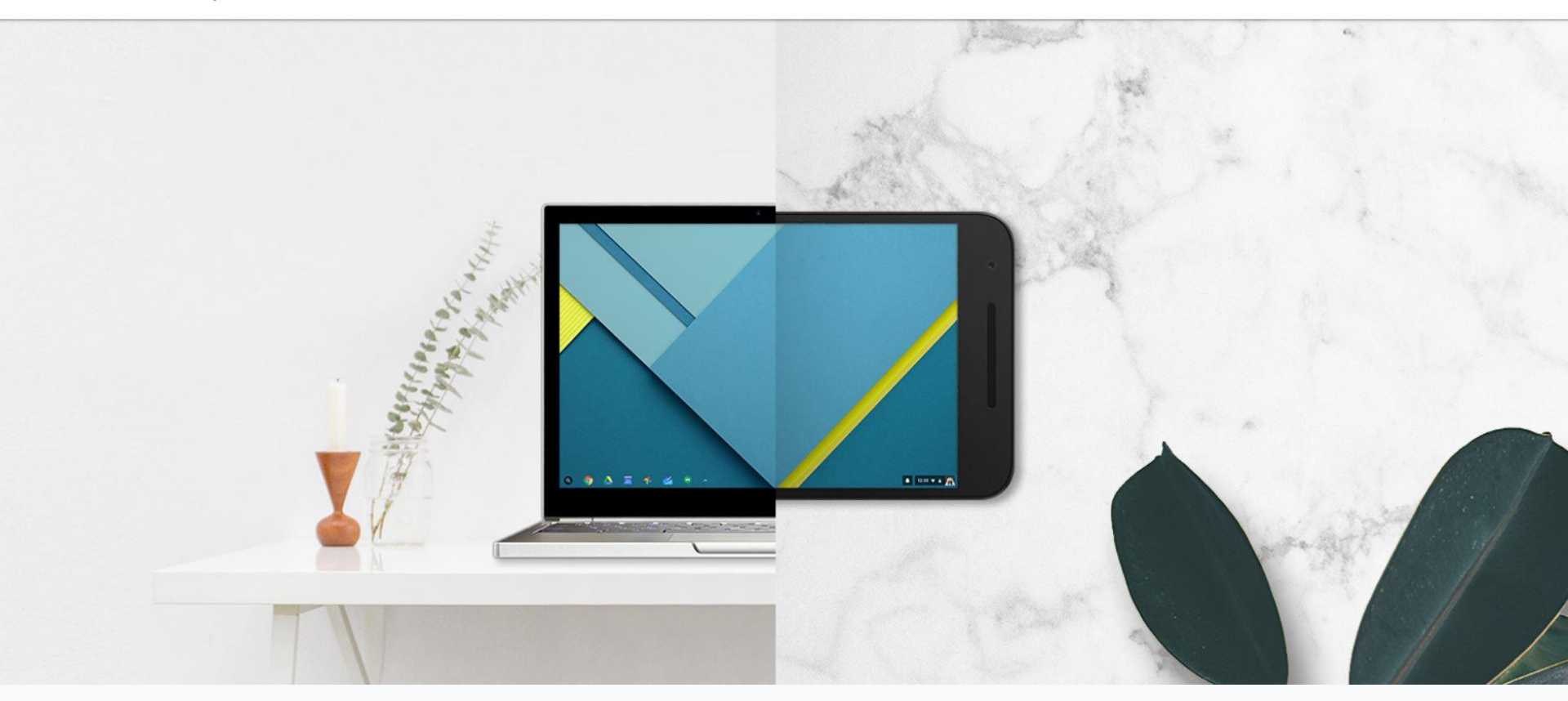

1. Download and install Chrome Remote Desktop

Download and install it from here <a href="https://remotedesktop.google.com/access/">https://remotedesktop.google.com/access/</a>

Remote Access Remote Support

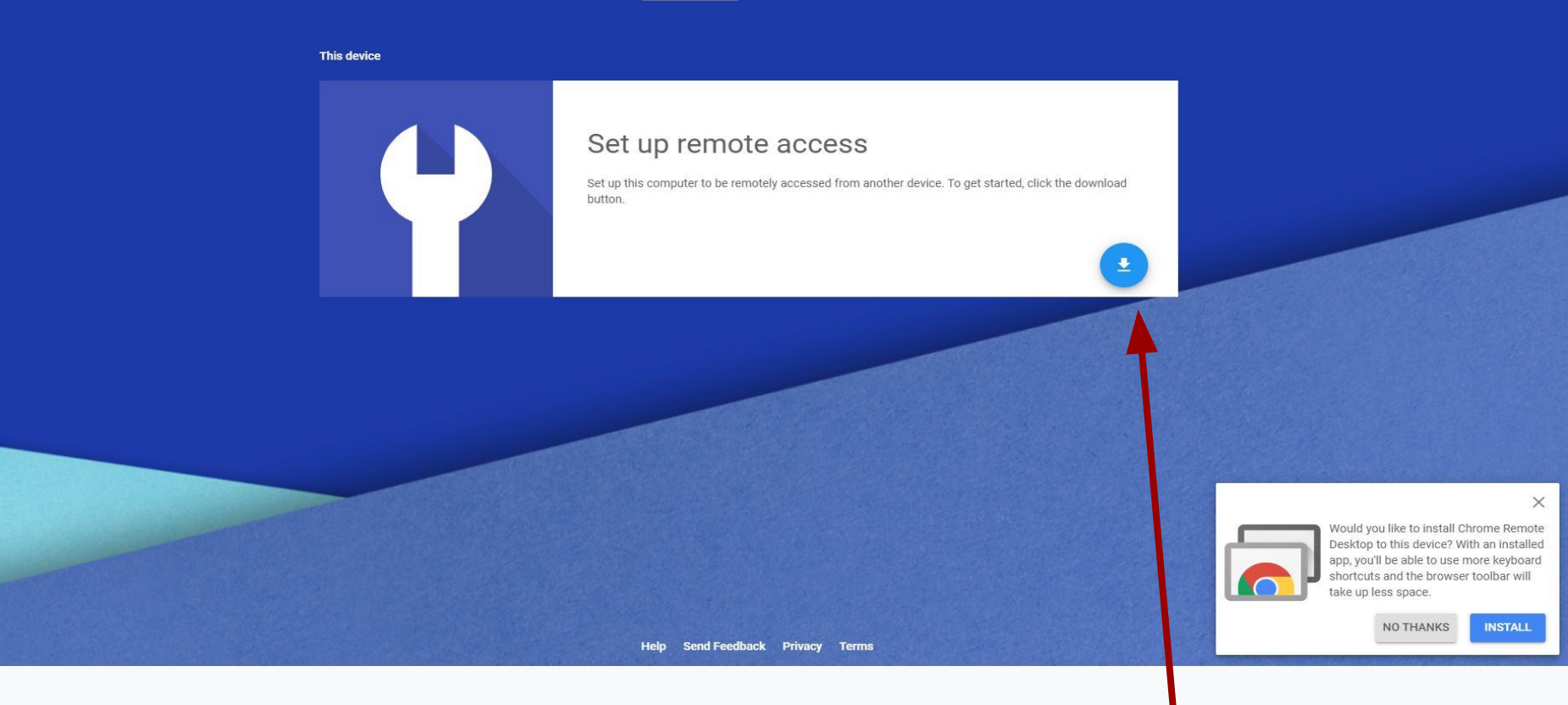

### 2. Set up remote access

Click the blue arrow button as shown

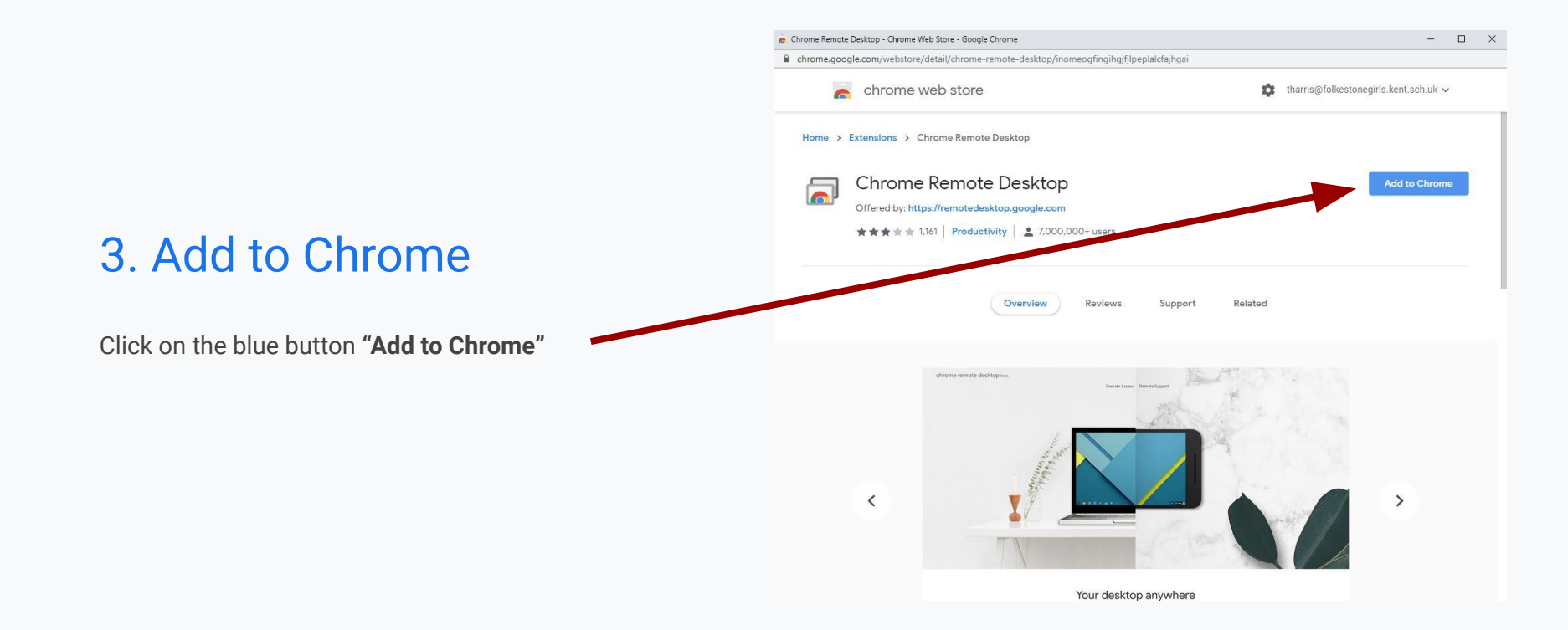

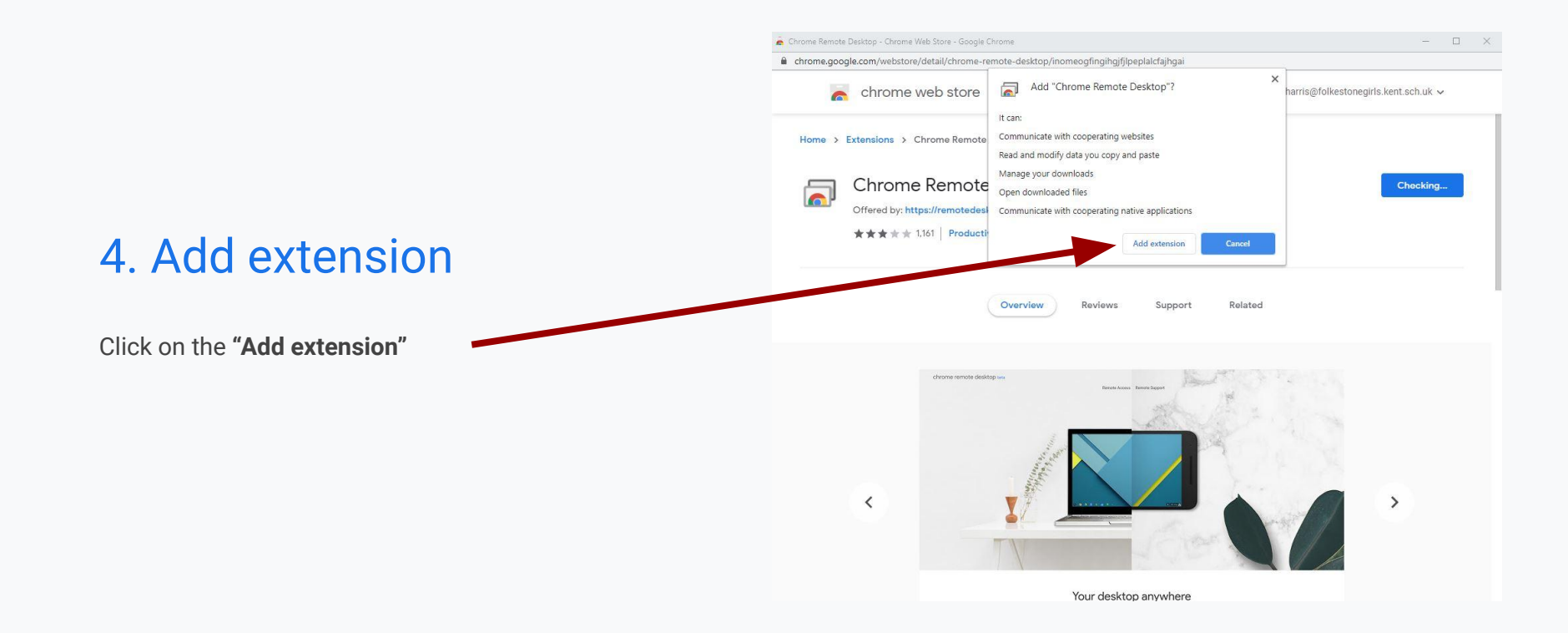

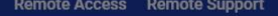

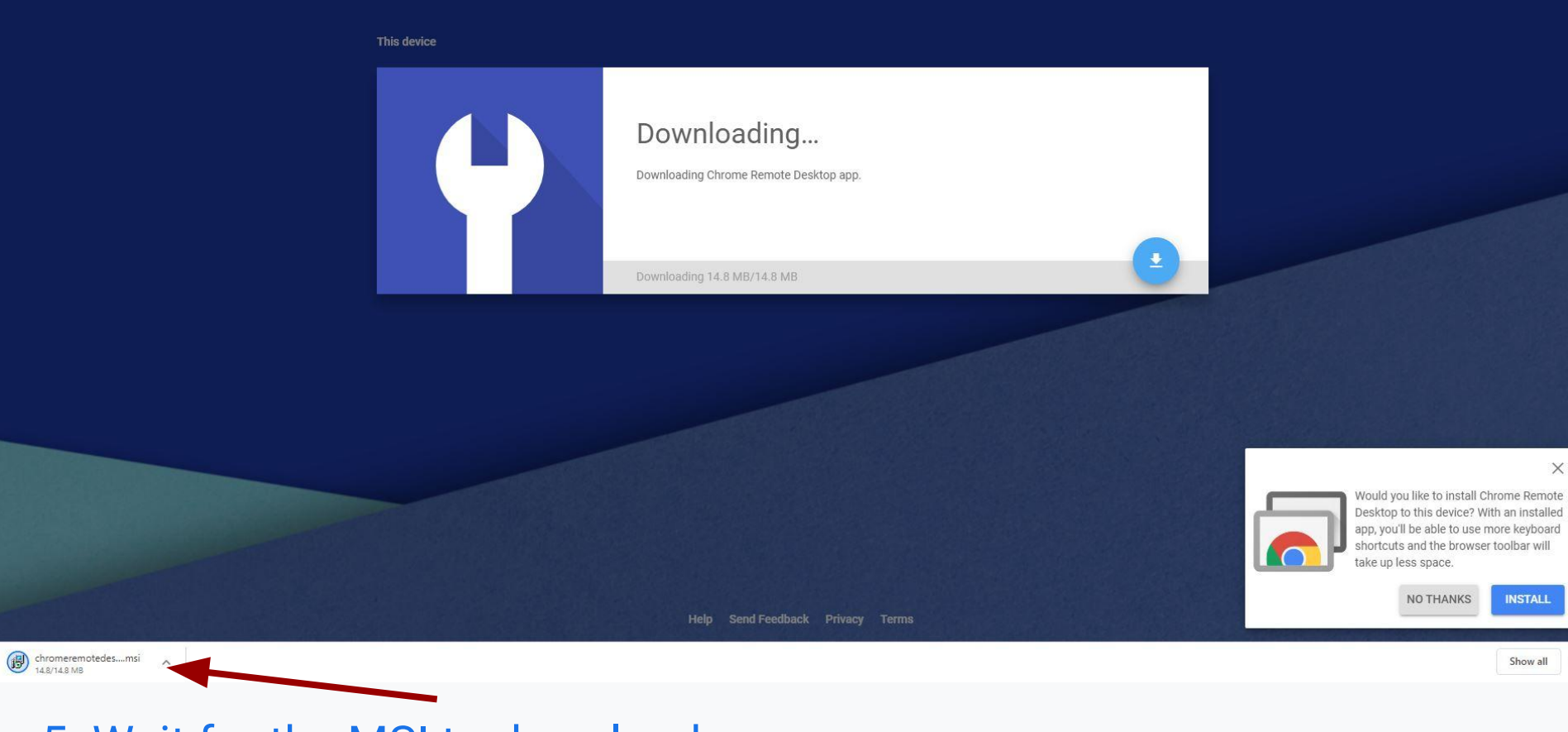

5. Wait for the MSI to download

### 6. Open download

Click on "Yes" to allow the MSI you downloaded to install

#### Open download

Allow Chrome Remote Desktop to open chromeremotedesktophost.msi?

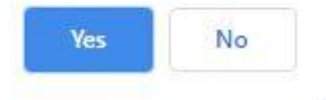

### 7. Run

Click on "Run" to install

#### Open File - Security Warning

#### Do you want to run this file?

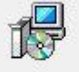

- Name: ...s\$\THarris\Downloads\chromeremotedesktophost.msi
  Publisher: <u>Google LLC</u>
  - Type: Windows Installer Package

From: \\Staff16\Areas\$\THarris\Downloads\chromeremotede...

Run

Cancel

#### Always ask before opening this file

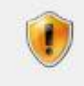

While files from the Internet can be useful, this file type can potentially harm your computer. Only run software from publishers you trust. What's the risk?

### 8. Choose a name

Enter a name for your computer, so for example Office PC

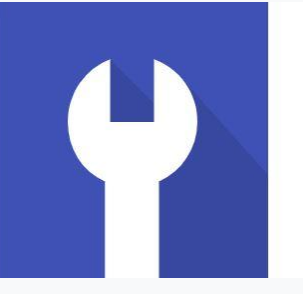

### Choose a name

Enter a name for your computer.

Office PC

NEXT

### 8. Choose a PIN

Enter at least a 6 digit pin. This will be needed to remotely connect your computer.

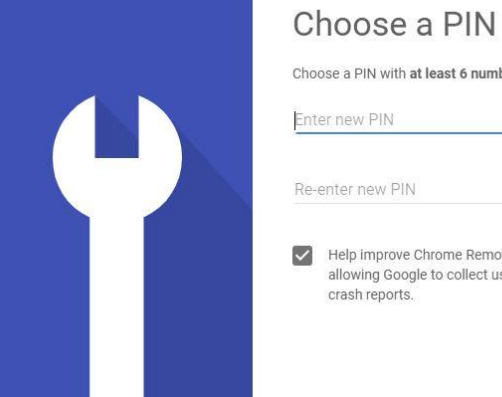

Choose a PIN with at least 6 numbers. You'll need the PIN to connect to this computer remotely.

Help improve Chrome Remote Desktop by allowing Google to collect usage statistics and

START

### 9. Remote Support

If you require assistance at home, click on the **"Remote Support"** button at the top of the page. Now click on **"Generate Code"** 

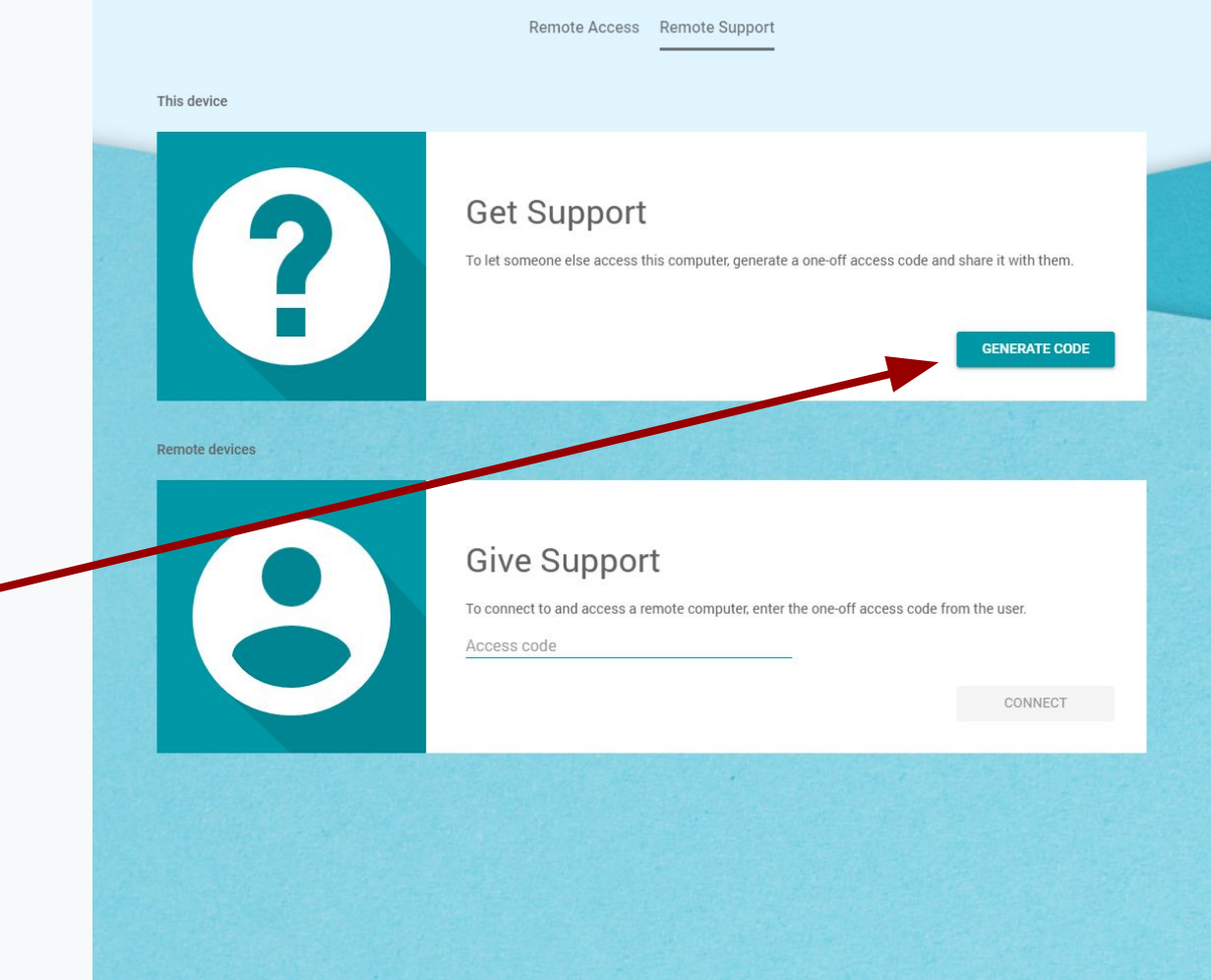

### 10. Access Code

Now you have generated a code this must be given to tech support within 5 minutes. Otherwise you will need to re-generate a new code.

This will grant one time access to your machine.

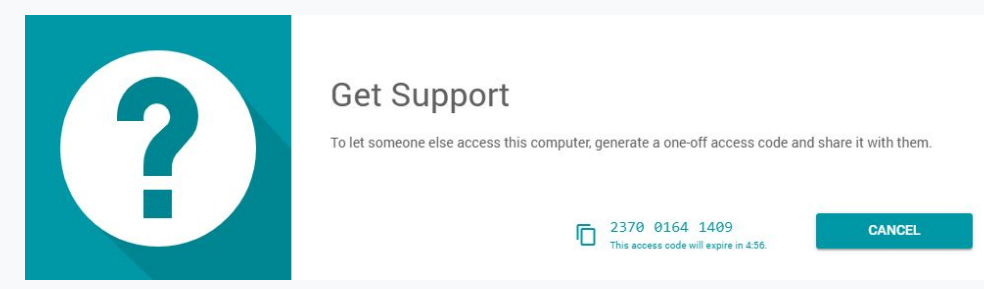